## **C-Park:**

## View/Pay a Parking Ticket

VIEW, PAY, OR APPEAL A PARKING TICKET

- Haverford users can login to C-Park My Parking to view, pay, and appeal parking tickets using their Haverford credentials: <u>https://hav.to/parking</u>
  - Anyone, including visitors to the College, can pay their tickets directly using the citation number on their ticket at: <u>https://hav.to/payparking</u>
- 2. Within My Parking, scroll down to the 'Tickets' portion of the website.

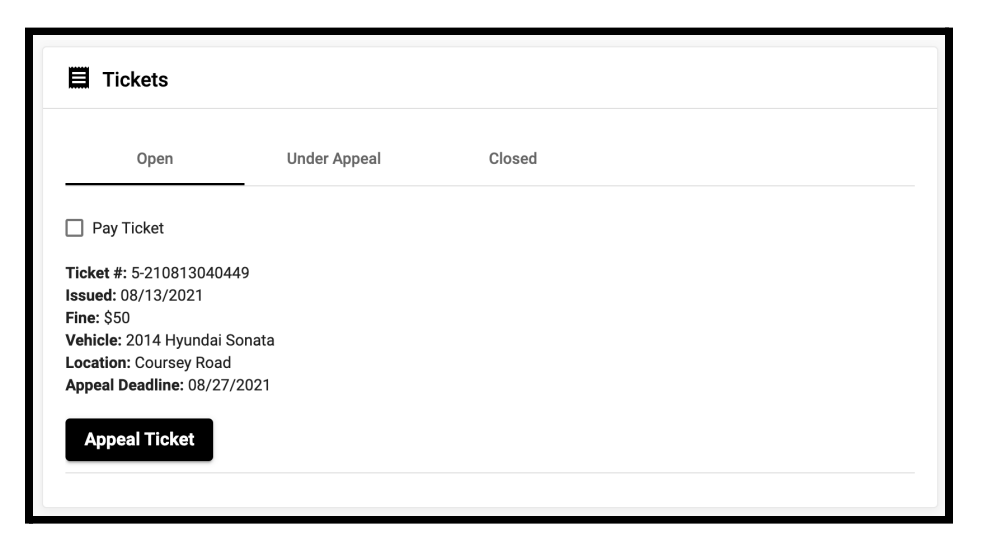

- 3. If you intend to appeal the ticket and it is prior to the appeal deadline, select 'Appeal Ticket' and complete the form.
  - a. Appeals are reviewed by Campus Safety.

- 4. To pay one or multiple tickets, select the check box for all desired tickets and select 'Pay Selected Ticket(s)'.
- 5. Select the desired payment choice.
  - a. Students have the option to have charges sent to their Student Bill or pay online via Credit Card.
- 6. You will then be taken to the secure Payment Portal to enter your credit card information.

|                                                                                                    | Payment                                       |                    |
|----------------------------------------------------------------------------------------------------|-----------------------------------------------|--------------------|
| Payment Information                                                                                                    | * Indicates req                               | ired informat      |
| Total:                                                                                                    | \$50.00                                       |                    |
| Payment Method:*                                                                                                    | Credit Card                                   | Ŷ                  |
|                                                                                                    |                                               |                    |
| Account Information                                                                                                    | * Indicates req                               | ired informat      |
| Credit Card Type:                                                                                                    | Select a Credit Card Type                     | ×                  |
| Account Number:*                                                                                                    |                                               |                    |
|                                                                                                    |                                               |                    |
| Expiration Date:*                                                                                                    | 08 ~ 2021                                     | ~                  |
| Expiration Date:*<br>Security Code:*                                                                                       | 08 👻 2021                                     | v                  |
| Expiration Date:"<br>Security Code:"<br>Name on Card:"                                                                     | 08 v 2021<br>• Yes Sangle                     | v                  |
| Expiration Date:"<br>Security Code:"<br>Name on Card:"<br>Billing Information                                              | 08 V 2001                                     | v<br>ired informat |
| Expiration Date."<br>Security Code."<br>Name on Card:"<br>Billing, Information<br>Street Address 1:"                       | 08         •           a Van Fanget         - | v                  |
| Expiration Date."<br>Security Code."<br>Name on Cards."<br>Billing Information<br>Billing Information<br>Street Address 1: | 98 - 2027<br>- Verbarento<br>- Verbarento     | ired informat      |
| Expiration Deter" Security Code:" Name on Cards" Silling Information Street Address 1: Street Address 2:                   | ■ 2021 ■ 400 Startes                          | •                  |

- **7.** After completing the form select 'Continue' at the bottom of the webpage.
- 8. A confirmation email will be sent after payment is accepted.

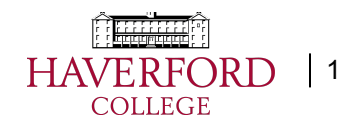